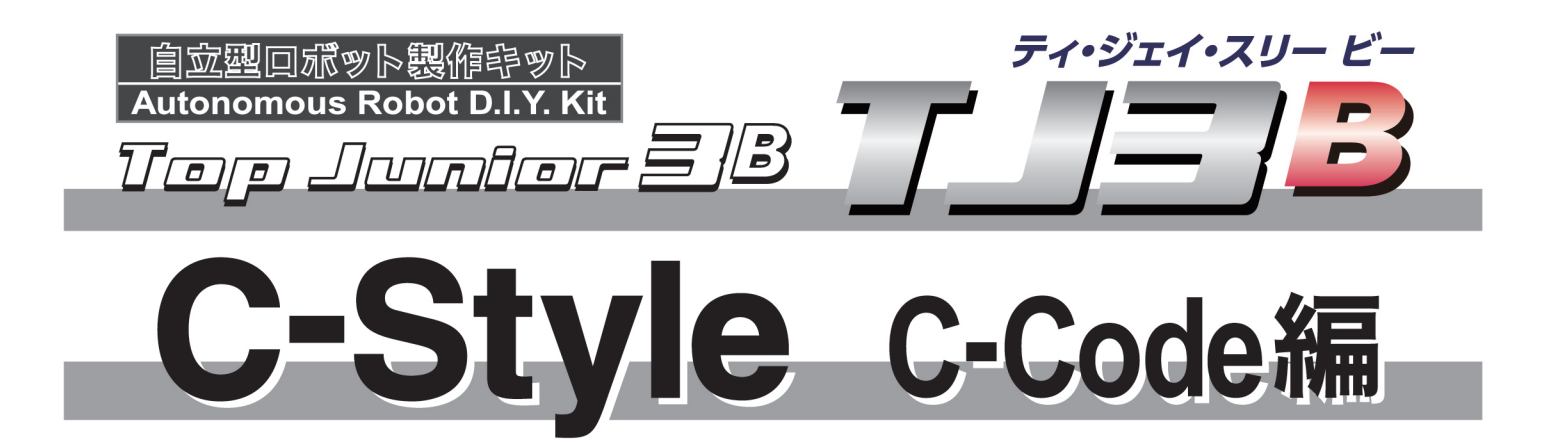

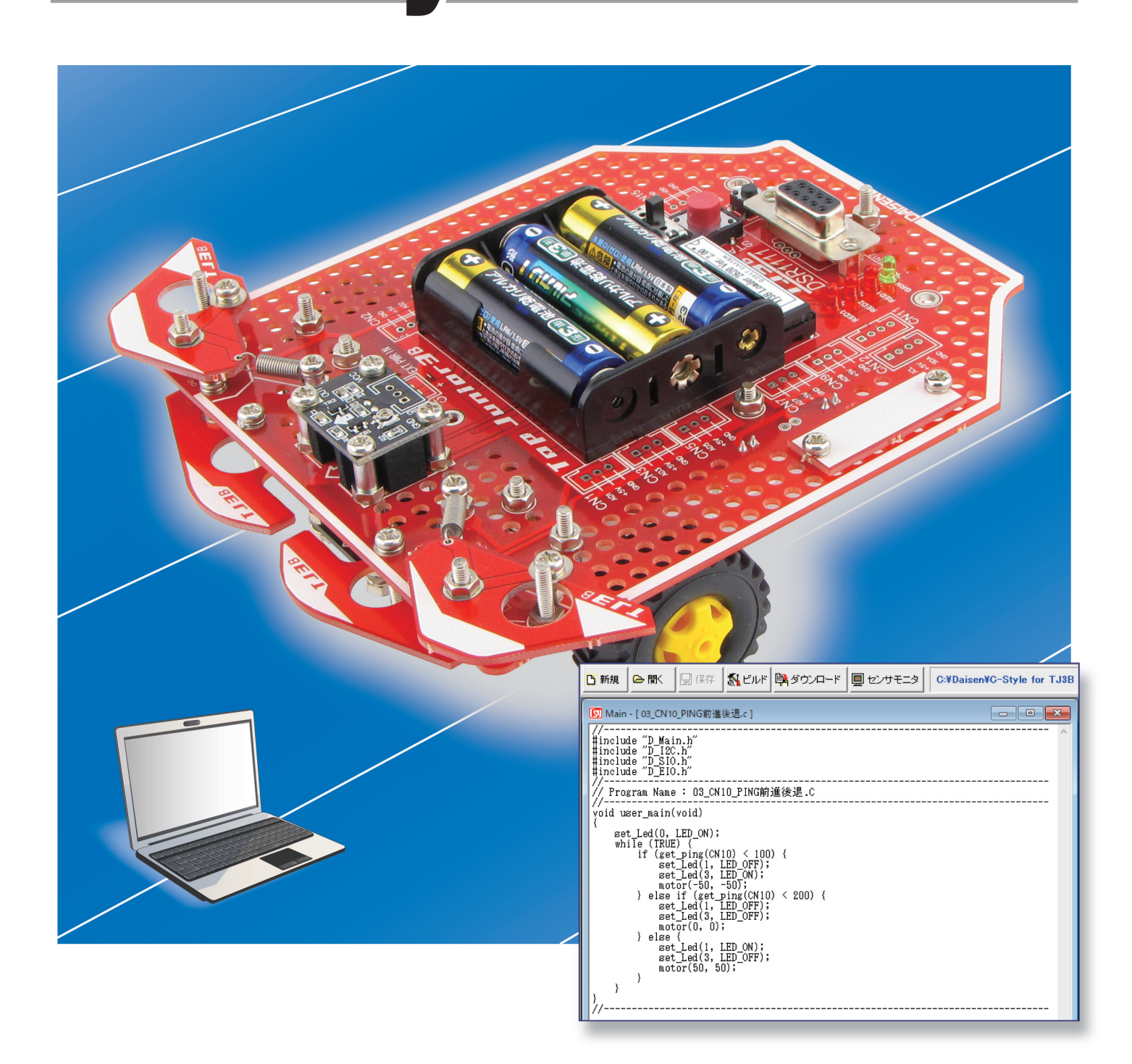

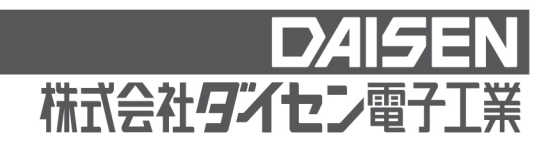

## 目 次

## C-Code 編 (本書)

| <u>C-Code ボタンの説明</u>                              | 2             |
|---------------------------------------------------|---------------|
| <u>C-Code 編集の説明</u>                               | 7             |
| <u>C-Code で PING(超音波距離センサ)を使う</u>                 | 12            |
| <u>C-Code で 4chUSS (超音波距離センサ PING アダプタボード)を使う</u> | 12            |
| <u>C-Code で電子コンパス (HMC6352) を使う</u>               | 13            |
| <u>C-Code で多機能電子コンパス (9D-Cmp/6D-Cmp)を使う</u>       | 14            |
| <u>C-Code でカラーイメージセンサ(Pixy Cam.)を使う</u>           | 15            |
| <u>C-Code でサブプログラムを作成</u>                         | 16            |
| <u>C-Code でサブプログラムをタイマ割込み内で実行させる方法</u>            | 17            |
|                                                   | C-Code ボタンの説明 |

1. C-Style 編集モードで C-Code ボタンを使う

C-Code ボタンは、C-Style プログラム中に簡単なC言語を直接記述できます。 ビルド画面の時に C-Style プログラムボタンからC言語に変換表示さるコードのことです。 C-Style に慣れてくると、もう少し高度な記述をしてみたいと思ったことはありませんか? そんな時にこの「C-Code」ボタンを使って、直接C言語を記述すれば実現できます。

オプションメニューの「Setup ボタンの表示」を選択すると、画面右側に 🏾 🖠 Setup ボタンが 表示されます。

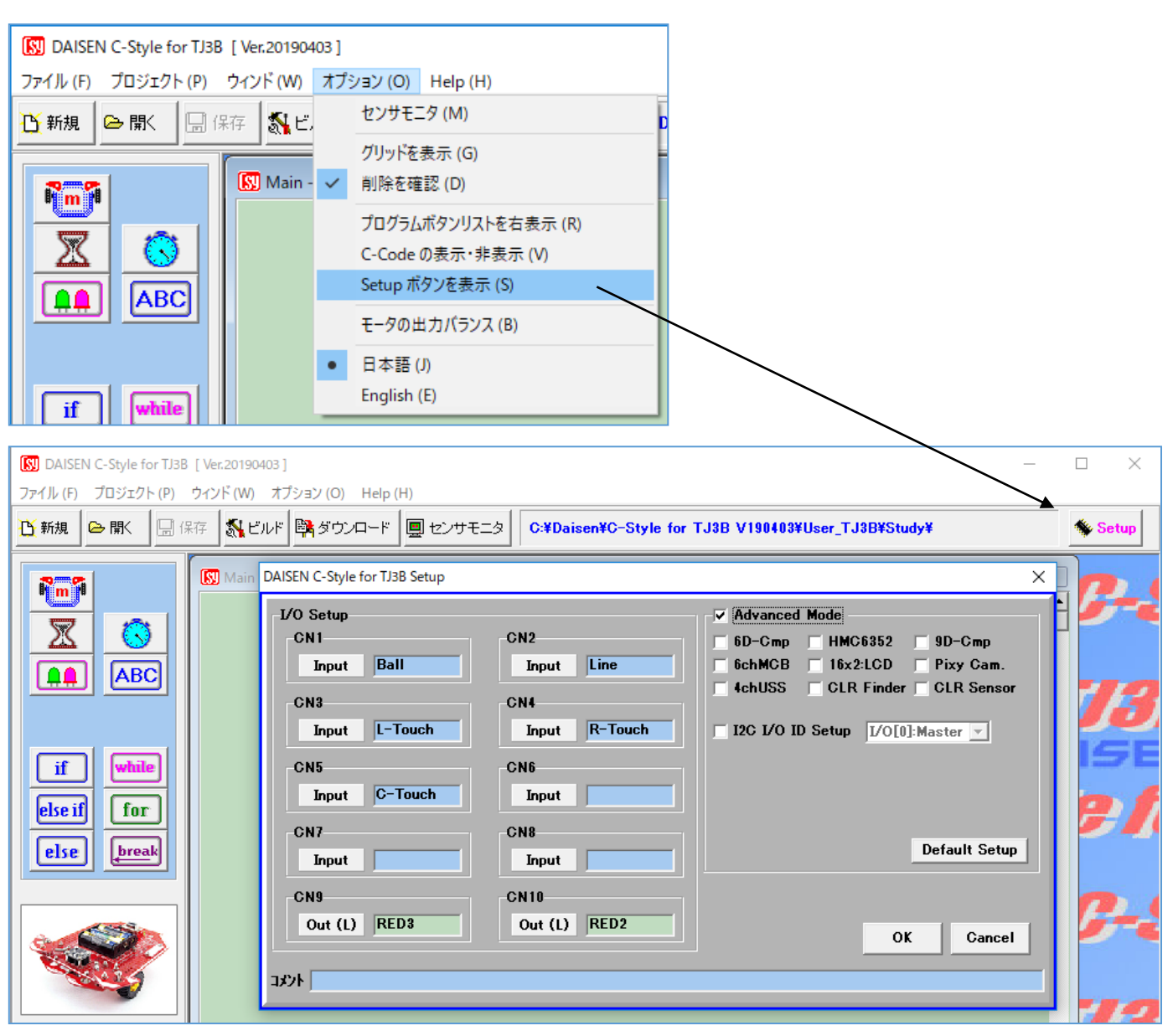

Setup ボタンを表示すると I/O Setup (入出力設定) ダイアログが表示されます。

"□Advanced Mode"にチェックを付けて「OK」ボタンでダイアログを閉じると、拡張されたプ ログラムボタンリストが表示されます。

## 例えば、C-Style ボタンでは、時間待ちの最小時間は 0.1 秒でしたが、「C-Code」ボタンを使って、直接C言語コードを記述することで、1 ミリ秒単位のプログラムが実現できます。

| <mark>เญ</mark> DAISEN C-Style for TJ38 [Ver.20190403 ]<br>ファイル (F) プロジェクト (P) ウィンド (W) オブション (O) Help (H)                                                                                                    |                                                                                                    | - 🗆 X                                                                                                    |
|----------------------------------------------------------------------------------------------------|----------------------------------------------------------------------------------------------------|----------------------------------------------------------------------------------------------------|
|                                                                                                    | 바モニタ C:¥Daisen¥C-Style for TJ3B V190403¥User_TJ3B¥Study¥                                                                                                    | 🏇 Setup                                                                                                    |
| Image: Second state state sta | Jareen-LED: on         reat_ms( 50 );         areen-LED: off         SD C-Code Library         Ccode         wait_ms( 50 );         Function       Defines         Void       wait_ms(UINT wct);         // wait       wait_ms(UINT wct);         // wait       wait_ms(UINT wct);         // wait       motor(int I_speed, int r// Motor         3 void       set_Lat (BYTE cn, BOOL sw // Setti         4 BOOL       get_Lat (BYTE cn);         // Getti       5 void         5 void       set_Led (BYTE led_no, BOC // Setti         6 BOOL       get_Led (BYTE tho);         // wid       clr_timer (BYTE tho);         // void       clr_timer (BYTE tho); | Clear<br>Clear<br>Cl |
|                                                                                                    |                                                                                                    | OK Cancel                                                                                                    |
| Main - [ NewFile-00 ]         001       while         002       第二         003       第二         004       第二         005       100         006       end         008       100                                                                                                    | ↓ 緑色 LED の 50 ミリ秒の高速点                                                                                                    | <b>気滅が出来ます</b> 。                                                                                                    |
| 🚺 C-Style Build                                                                                                    | – 🗆 X                                                                                                    |                                                                                                    |
| ビルド実行       NewF         O01       //                                                                                                    | ile-00.Csy<br>ビルド中止                                                                                                    | ビルドすると C-Code ボ<br>タンで記述されたままの<br>コードが出力されている<br>ことがわかりますね!                                                                                                    |

条件分岐ボタンや条件付き繰返しボタンにも「C-Code」で条件を直接記述することが出来ます。

| 🛐 Main – [ New | 1                        |
|----------------|--------------------------|
| 001 if         |                          |
| 002 else       | 条件選択                     |
| 003 end<br>if  | LED チェック                 |
|                | Sensor センサーチェック          |
|                | 🔇 ७४२-म्राण्ट            |
|                | ABC 変数チェック               |
|                | <mark>でCode</mark> 条件を記述 |
|                | Cancel                   |

| 条件選択                     |
|--------------------------|
|                          |
| LED チェック                 |
| Sensor センサーチェック          |
| 🔇 ୬イマーチェック               |
| ABC 変数チェック               |
| <mark>じcode</mark> 条件を記述 |
| Cancel                   |
|                          |

while, if 文で C-Code を使った例

| 001 | STOP         | L: 0    | R    | 0                        |          |
|-----|--------------|---------|------|--------------------------|----------|
| 002 | while        | eMS[L   | [MS] | < 100                    |          |
| 003 | Ċ            | code    | moto | r(gMS[L_MS] + 1, gMS[R_M | S] + 1); |
| 004 |              | if      | e MS | [L_MS] < 50              |          |
| 005 |              | ŰĊcoa   | te   | wait_ms(10);             |          |
| 006 | e            | lse     |      |                          |          |
| 007 |              | "C'coo  | le   | wait_ms(100);            |          |
| 008 | en           | d<br>if |      |                          |          |
| 009 | end<br>while |         |      |                          |          |
| 010 | STOP         | L: 0    | R    | 0                        |          |

モータ制御関数が保持する現在の 速度 gMS[L\_MS], gMS[R\_MS]に+1 して 100 になるまで加速するプロ グラム例です。 ■C-Code ボタン使用時の注意

通常の C-Style ボタンだけで作成されたプログラムは、ビルド成功が当り前でしたが、C-Code ボタンで直接C言語を記述するとタイプミスや、C言語のルール違反でエラーが発生し、ビルド 失敗も起こります。

画面の例では、"wait\_ms(50)"の最後に ';'(セミコロン)が抜けているだけでエラー発生です。

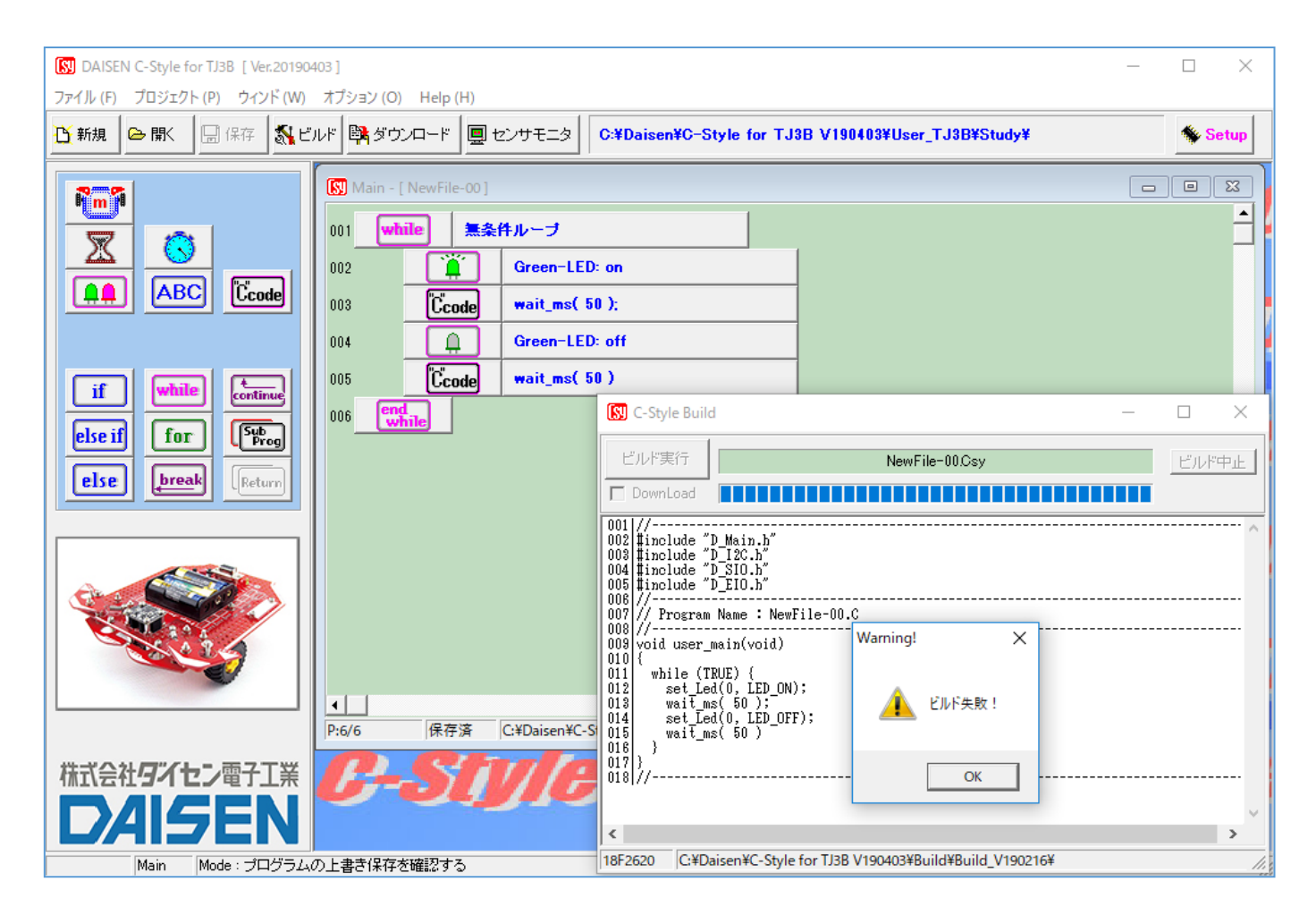

ビルド失敗のダイアログが表示され「OK」ボタンをクリックするとビルド画面は閉じないで、エ ラー表示をします。

| 🔝 C-Style Build                                                                                                    |
|----------------------------------------------------------------------------------------------------|
| ビルド実行     NewFile=00.Csy     ビルド中止                                                                                                    |
| 001///                                                                                                    |
| 002 #include "D_Main.h"<br>003 #include "D_12C.h"<br>004 #include "D_SIO.h"<br>005 #include "D_EIO.h"<br>006 #include "D_EIO.h"                                                           |
| 007 // Program Name : NewFile-00.C<br>008 //<br>009 void user main(void)                                                                                                    |
| 010 {<br>011 while (TRUE) {<br>012 set_Led(0, LED_ON);<br>013 wait_ms(50);<br>014 cet_Led(0, LED_OFF);                                                                                    |
| 014 set_Led(0, LLP_OFF),<br>015 wait_ms( 50 )<br>016 }<br>017 }<br>018 //                                                                                                    |
| < >                                                                                                    |
| C:¥Daisen¥C-Style for TJ3B V190403¥Build¥Build¥Build_V190216>mcc18 -p 18f2620 -I¥mcc18_v337¥h;.                                                                                           |
| C:¥Daisen¥C-Style for TJ3B V190403¥Build¥Build¥Build_V190216>mcc18 -p 18f2620 -I .¥mcc18-v337¥h;.<br>C:¥Daisen¥C-Style for TJ3B V190403¥Build¥Build_V190216¥User.c:16:Error: syntax error |
| C:¥Daisen¥C-Style for TJ3B V190403¥Build¥Build_V190216>mplink 18f2620.lkr c018io D_Maino D_I:<br>MPLINK 4.38, Linker<br>Convrigent (c) 1998-2010 Microchin Technology Inc                 |
| Error - Error reading object file 'User.o'                                                                                                    |
| < >                                                                                                    |
| 18F2620     C:¥Daisen¥C-Style for TJ3B V190403¥Build¥Build_V190216¥                                                                                                    |

この場合は、「ビルド中止」ボタンをクリックして一旦ビルド画面を閉じてから、問題の箇所を 修正します。 再度ビルド実行し、成功するまで繰返します。

#### 2. C-Code 編集モード

C-Code ボタンが表示されている場合にプロジェクトメニューに編集スタイルの変更メニューが 追加され、C-Style 編集または C-Code 編集を選択することが出来ます。

| [N] DAISEN C-Style for TJ3B [ Ver.20190617 ]                                                                                                    |                                                              |
|----------------------------------------------------------------------------------------------------|--------------------------------------------------------------|
| ファイル (F) プロジェクト (P) ウィンド (W) オプション (O) Help (H)                                                                                                    |                                                              |
| び新規 編集スタイル (S) → C-Style C                                                                                                    |                                                              |
| ビルド (B) C-Code                                                                                                    |                                                              |
| ダウンロード (D)                                                                                                    |                                                              |
| • 通信設定 (C)                                                                                                    |                                                              |
| ビルドパス (P) >                                                                                                    |                                                              |
| ビルド時に行うプログラムの保存モード(A) >                                                                                                    |                                                              |
| 保存先フォルタ(F) >                                                                                                    |                                                              |
|                                                                                                    |                                                              |
|                                                                                                    | - n x                                                        |
| です) ひんといく Cotype for hold 「Verzonsonn 」<br>ファイル (E) ブロジェクト (E) ウィンド (W) オプション (Q) Help (H)                                                                                                    |                                                              |
| ・         ・         ・                                                                                                    | 🔁 CLib 🐐 Setup                                               |
|                                                                                                    |                                                              |
|                                                                                                    |                                                              |
| // Title: Main - [ NewFile-08 ]                                                                                                    | SIY/C                                                        |
| //       //         // Title: Main - [NewFile-08]         // Build:DAISEN C-Style for TJ3B [ Ver.20190817 ] - [ Build_V190817 ]         // SetupVal:111111-110000-000000, cmt:                                                                                                    | Style                                                        |
| // Title: Main - [NewFile-08]         // Build:DAISEN C-Style for TJ3B [ Ver.20190617 ] - [ Build_V190617 ]         // SetupVal:111111-110000-0000000, cmt:         // CN01:Ball         // CN02:Line         // CN03:L-Touch                                                                                                    | Style<br>RR C                                                |
| // Title: Main - [NewFile-08]         // Title: Main - [NewFile-08]         // Build:DAISEN C-Style for TJ3B [Ver.20190617] - [Build_V190617]         // SetupVal:111111-110000-0000000, cmt:         // CN01:Ball         // CN03:L-Touch         // CN05:C-Touch         // CN06:                                                                                                    | Style<br>IB C                                                |
| Willing [NewFile=08]         // Title: Main - [ NewFile=08 ]         Build:DAISEN C-Style for TJ3B [ Ver.20190617 ] - [ Build_V190617 ]         // SetupVal:111111-110000-000000, cmt:         // CN01:Ball         // CN02:Line         // CN03:L-Touch         // CN05:C-Touch         // CN07:         // CN08:                                                                                                    | Style<br>B C                                                 |
| Intel (New To G)         // Title: Main - [New File-08]         Build:DAISEN C-Style for TJ3B [Ver.20190617] - [Build_V190617]         // Setup Val:111111-110000-000000, cmt:         // CN01:Ball         // CN02:Line         // CN03:L-Touch         // CN06:         // CN06:         // CN08:         // CN08:                                                                                                    | Style<br>18 C<br>N<br>Tor TJ                                 |
| Intel (NewFile-08]         // Title: Main - [ NewFile-08 ]         Build:DAISEN C-Style for TJ3B [ Ver.20190817 ] - [ Build_V190817 ]         //                                                                                                    | Style<br>B C<br>N<br>Or TJ                                   |
| Windim [Internation]       Image: Construction of the state of the state of the st | Style<br>B C<br>N<br>Or TJ<br>DAIE                           |
| Will (New Koj)         // Title: Main - [New File-08]         Build:DAISEN C-Style for TJ3B [Ver.20190617] - [Build_V190617]         // Setup Val:111111-110000-0000000, cmt:         (N01:Ball         (N02:Line         (N03:L-Touch         (N08:C-Touch         (N08:C-Touch)         (N08:RED3)         (N10:RED2         // Include "D_12C.h"         #include "D_12C.h"         #include "D_10c.h"         // Program Name:         yoid user_main(yoid)                                                                                                    | Style<br>B C<br>N<br>for TJ<br>DAIS<br>Style                 |
| Interference (0)       Image: Constraint of the constraint of the constraint of  | Style<br>B C<br>N<br>Or TJ<br>DAIE<br>Style                  |
| Intel (Prefine 06)         Fitle: Main - [NewFile-08]         Build:DAISEN C-Style for TJ3B [ Ver.20190617 ] - [ Build_V190617 ]         SetupVal:111111-110000-000000, cmt:         (N03:1-1auch         (N03:1-1auch         (N03:1-1auch         (N05:C-Touch         (N06:Condect         (N07:         (N08:Condect         (N09:RED3         (N10:RED2         finclude "D_Main.h"         include "D_Main.h"         include "D_Sto.h"         include "D_Sto.h"                                                                                                    | Style<br>B C<br>N<br>Or TJ<br>DAIE<br>Style                  |
| Wain [ Heime Co ]       Itels: Main - [ NewFile=08.]         Build:DAISEN C-Style for IJ3B [ Ver.20190617 ] - [ Build_V190617 ]         SetupVal:111111-110000-000000, cmt:         (N02:Line         (N02:Line         (N03:I-Touch         (N03: FED3         (N08: FED3         (N10:ED2         (N10:ED2                                                                                                    | Style<br>B C<br>N<br>DAIE<br>Style<br>B C                    |
| Winner (Internet Go)       Good State (State for TJ3B [ Ver.20190617 ] - [ Build_V190617 ]         SetupVal:11111-110000-000000, omt:       (M02:Line (M02:Line (                                    | Style<br>B C<br>N<br>DAIE<br>Style<br>B C<br>N               |
| Ittle: Main - [NewFile-08]         Build:DAISEN C-Style for TJ3B [Ver.20190617] - [Build_V190617]         SetupVal:11111-110000-000000, cmt:         (N00:Bail         (N00:Touch         (N00:C-Touch         (N00:RED3         (N00:RED3                                                                                                    | Style<br>B C<br>Or TJ<br>DAIE<br>Style<br>B C<br>EN<br>Or TJ |

C-Code 編集を選択すると C-Style のプログラムボタンリストの表示が無くなり、全てC言語での編集となります。この画面で直接C言語のコードを記述するか、または、別のテキスト編集ソフトで編集したC言語ソースファイルを開くことも出来ます。 ビルド及びダウンロードは C-Style 同様に行うことが出来ます。

·

C-Code 編集モードでの入出力設定は <u>Setup</u> ボタンで行います。

| ご新規       会 駅       最 保存       級 ビルド       瞬 ダウンロード       風 センサモニタ       C:¥CBuilder 6¥C-Style for 2620¥User_TJ3B¥       全 CLib       % Setup                                                                                                    |
|----------------------------------------------------------------------------------------------------|
|                                                                                                    |
| Main - [ NewFile-08]                                                                                                    |
| // SetupVal:111111-110000-000000, cmt:           // CN01:Ball           // CN02:Line           // CN03:L-Touch           // CN04:R-Touch           DAISEN C-Style for TJ3B Setup                                                                                                    |
| // CN08:CF10uch       // CN08:       // CN08:       // CN08:       // CN08:       CN08:       // CN08:       CN1       CN2       6D-Cmp       HMC6352       9D-Cmp       // CN08:RED3       // CN10:RED2       Input       Ball       Input       Line       6chMCB       162:LCD       Pixy Cam. |
| #include "D_Main.h"       CN3       CN4         #include "D_I2C.h"       Input L-Touch       Input R-Touch         #include "D_EI0.h"       CN5       CN6                                                                                                    |
| //                                                                                                    |
| ),<br>// Input Input Default Setup                                                                                                    |
| CNIS         Out (L) RED3         Out (L) RED2         OK         Cancel                                                                                                    |
|                                                                                                    |

C-StyleのVer.190403以降からSetup 情報はC-Code ソースファイルの先頭にコメントとして保存 する機能を追加しましたので、次回ファイルを開いた時はその情報を自動的に読み込みます。 S-Style 編集モードでビルドした場合に生成されるC-Code ソースファイルも同様に処理されます。

## C-Code Libraryの表示

| Ø DAISEN C-Style for TJ3B [Ver.20190617] ファイル (F) プロジェクト (P) ウィンド (W) オプション (O) Help (H                                                                                       | H)                                                                                                    | - 🗆 X                                                                                |
|----------------------------------------------------------------------------------------------------|----------------------------------------------------------------------------------------------------|--------------------------------------------------------------------------------------|
| <ul> <li>び新規</li> <li>○ 開く</li> <li>□ 保存</li> <li>3 ビルド</li> <li>○ 第ダウンロード</li> </ul>                                                                                         | 回 センサモニタ<br>C:¥CBuilder6¥C-Style for 2620¥User_TJ3B¥                                                                                                    | CLib Setup                                                                           |
| Main - [NewFile-08]<br>// Title: Main - [NewFile-08]<br>// Build:DAISEN C-Style for TJ3B [Ver.201906<br>// SetupVal:111111-110000-000000,cmt:<br>// CN01:Ball<br>// CN02:Line | 17] - [Build_V190617]                                                                                                    | - <b>Style</b>                                                                       |
| // CN03:L-Touch<br>// CN04:R-Touch<br>// CN06:C-Touch<br>// CN06:<br>// CN07:<br>// CN08:<br>// CN09:RED3<br>// CN10:RED2                                                     | Code       Function     Defines       Variable       No.       Type       Code                                                                                                    |                                                                                      |
| #include "D_Main.h"<br>#include "D_12C.h"<br>#include "D_SIO.h"<br>#include "D_EIO.h"<br>//                                                                                   | 1     void     wait_ms(UINT wct);     // wait t       2     void     motorfint L_speed, int r_sr// Motor       3     void     set_fat(BYTE cn, BOOL sw);     // Settin                                                  | imer (msec)<br>Control (-100~0~<br>g CN Direction (CN                                |
| // Program Name :<br>//                                                                                                    | 4     BOOL     get_Lat(BTE cn);     // GetTin       5     void     set_Led(BYTE led_no, BOOL s// Settin       6     BOOL     get_Led(BYTE led_no);     // Gettin       7     void     clr_timer(BYTE tno);     // Clear | g EED (LED_No, on/<br>g LED (LED_No, on/<br>g LED (LED_No)<br>Timer1 (UserTimer:     |
| 26: 14 未保存                                                                                                    | 8     0LNG     get_timer(BYLE tho);     // Get       9     void     clr_tm3(void);     // Clear       10     UINT     get_tm3(void);     // Get       11     UINT     get_ping(BYTE pno);     // PING N                 | Timeri (Useriimer:<br>Timer3 (PING Measu<br>Timer3 (PING Measu<br>umber (CN10,CN9,CN |
| ③転記後、引数があれば入<br>COM8:NG Main Mode: プログラムの上書き保存を確認する                                                                                                    | カする<br>                                                                                                    | Close                                                                                |
| ①転記位置にカーソルを移動                                                                                                    | /<br>②転記したい行をダブルクリック                                                                                                    |                                                                                      |

TJ3B で使用できる関数、定数定義文字、外部変数のライブラリを常に表示しながら C-Code の 編集をサポートできます。該当する関数などにカーソルを移動してダブルクリックしますと、 C-Code 編集領域のカーソル位置に転記されます。 C-Style でビルドしたファイルは常にC言語ソースファイルとして残されていますので、一から C言語を記述することなく、C-Code 編集が行えます。

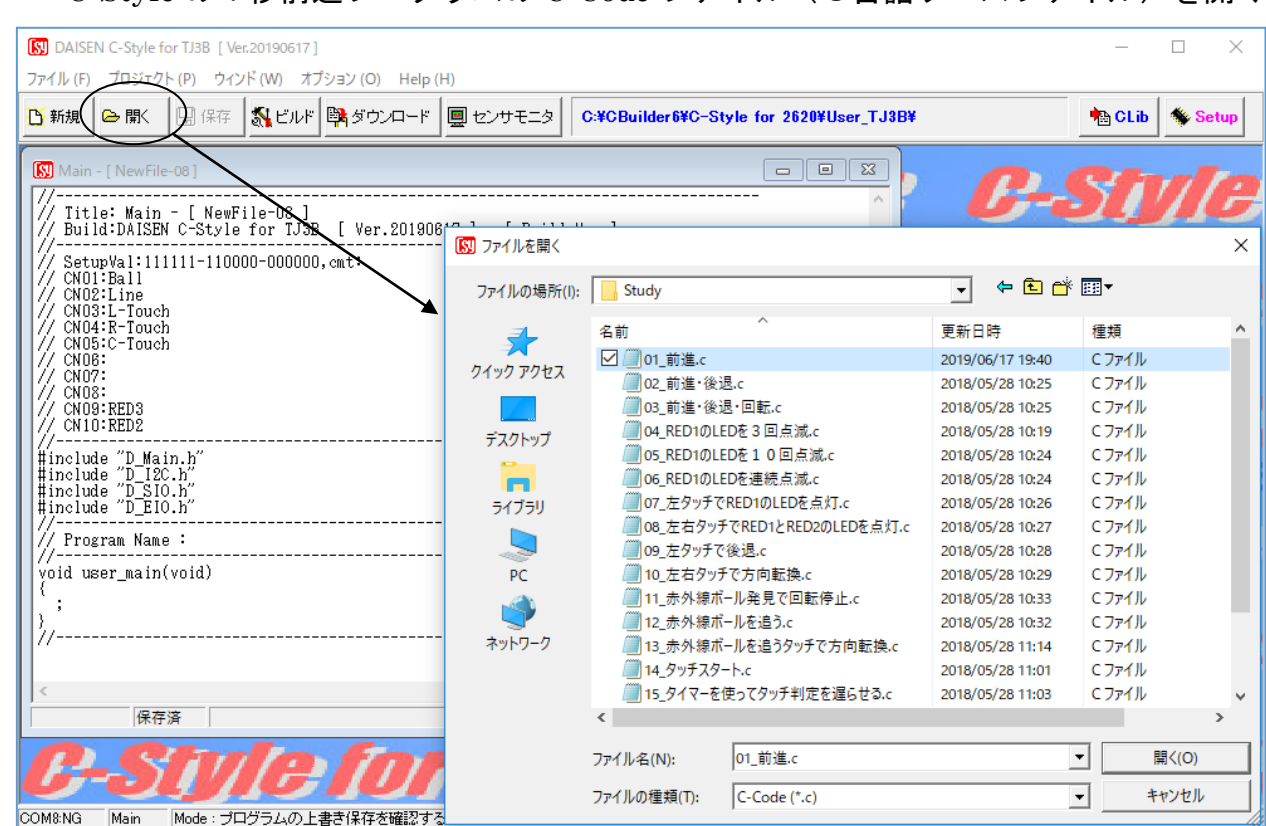

| C-Style の1秒前進プログラムの C-Code : | ファイル(C言語ン | ノースファイル) | を開く |
|------------------------------|-----------|----------|-----|
|------------------------------|-----------|----------|-----|

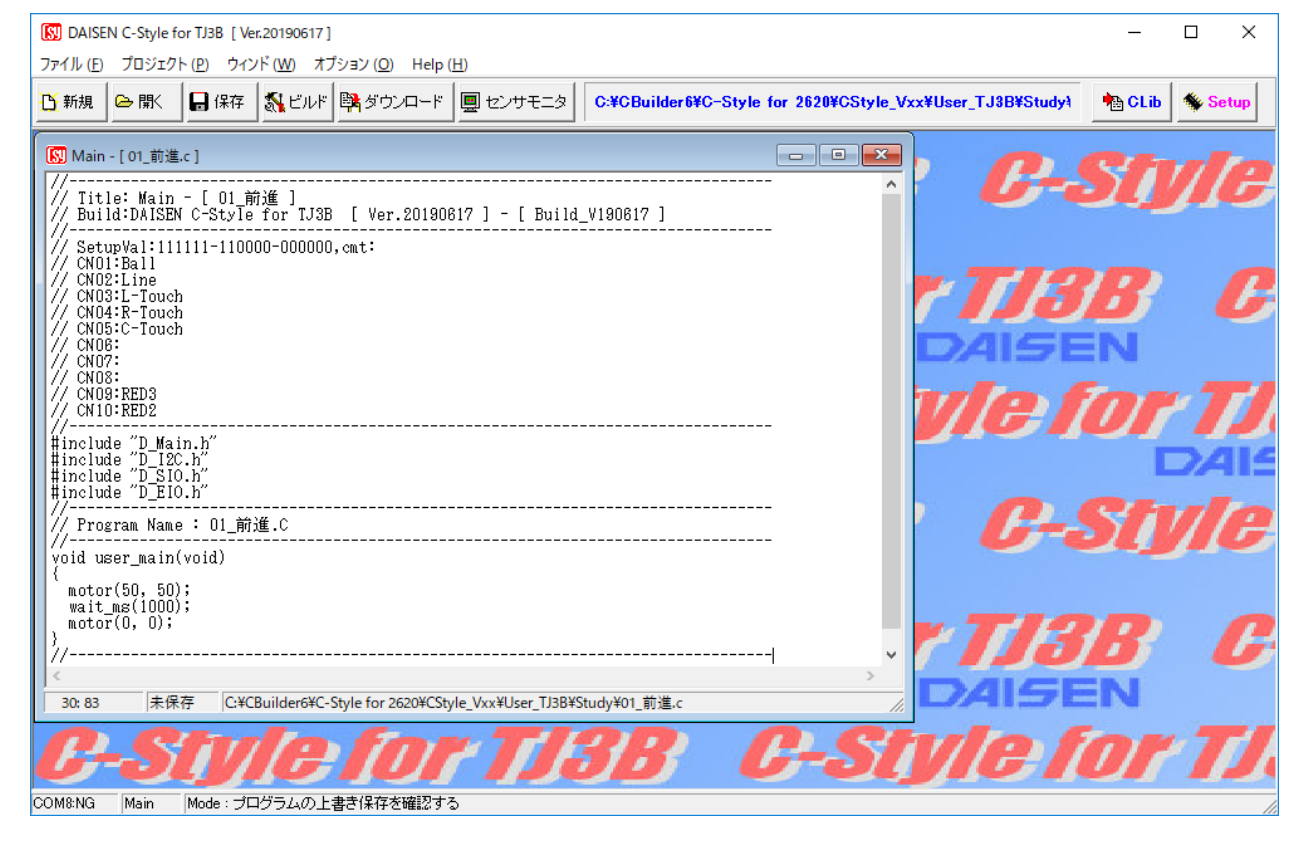

## 付属の C-Style プログラムをビルドする

| DAISEN C-Style for TJ3B               | [ Ver.20190617 ]                                                                             | -       |             | ×   |
|---------------------------------------|----------------------------------------------------------------------------------------------|---------|-------------|-----|
| ファイル ( <u>F</u> ) プロジェクト ( <u>P</u> ) | ウィンド ( <u>W</u> ) オブション ( <u>O</u> ) Help ( <u>H</u> )                                       |         |             |     |
| 登新規 🕞 開 🗔 🖗                           | 森存   M ビルド   隣 ダウンロード   画 センサモニタ   C:¥CBuilder6¥C-Style for 2620¥CStyle_Vxx¥User_TJ3B¥Study¥ |         |             |     |
| Pm                                    | [10_左右タッチで方向転換]     □    □    ■    ■    ■    ■    ■                                          |         | 0           |     |
|                                       | 001 while 無条件ループ                                                                             |         | U           | -   |
|                                       | 002 L: 50% R: 50%                                                                            |         |             |     |
|                                       | 003 if CN3 > 50% //L-Touch                                                                   | 1       | -           | 9   |
|                                       | 004 Red1-LED: on                                                                             |         |             | V   |
| if while                              | 005 L: -50% R: -50%                                                                          | -7,     | <b>4</b> 1≤ | ΖĒ  |
|                                       | 006 Wait: 0.5 秒                                                                              |         | 10          |     |
|                                       | 007 E: 50% R: -50%                                                                           | <u></u> | G           |     |
| else break                            | 008 Wait: 0.5 秒                                                                              |         |             |     |
|                                       | 009 Red I-LED: off                                                                           |         | 0           | 6.4 |
|                                       | 010 else                                                                                     |         | U           | -   |
|                                       | 011 end <sub>if</sub>                                                                        |         |             |     |
|                                       | 012 if CN4 > 50% //R-Touch                                                                   |         | -           | 0   |
|                                       | 018 Red2-LED: on                                                                             |         |             | 2   |
|                                       | 014 E: -50% R: -50%                                                                          |         | 415         | 7E  |
| 株式会社タイセン電子工業                          | 015 〒 Wait: 0.5 秒 ▼                                                                          |         |             | 6   |
| DAISEN                                | P:21/21 C:¥CBuilder6¥C-Style for 2620¥CStyle_Vxx¥User_TJ3B¥Study¥10_左右夕ッチで方向転換.Csy //        |         | G           |     |
| COM8:NG Main Mode                     | - プログラムの上書き保存を確認する                                                                           |         |             | //. |

## C-Code 編集に切換えてからC言語ソースコードを開く

| DAISEN C-Style for TJ3B [Ver.20190617]                                                                                                    | _      |       | Х  |
|----------------------------------------------------------------------------------------------------|--------|-------|----|
| ファイル (E) プロジェクト (P) ウインド (W) オプション (O) Help (H)                                                                                                    | 1      |       | 1  |
| ①新規 会 聞く 显 保存 数 ビルド 関ダウンロード 里センサモニタ C*CBuilder6*C-Style for 2620*CStyle_Vxx*User_TJ3B*Study*                                                                                                    | A CLib | 🏶 Set | up |
| [10 左右タッチで方向転換、2     [10 左右タッチで方向転換、2     [10 左右クッチで方向転換、2     [10 左右クッチで方向転換、2     [10 左右クッチで方向転換、2     [10 左右クッチで方向転換、2     [10 左右クッチで方向転換、2     [10 左右クッチで方向転換、2     [10 左右クッチボーン]     [10 左右クッチで方向転換、2     [10 左右クッチボーン]     [10 左右クッチで方向転換、2     [10 左右クッチボーン]     [10 左右クッチで方向転換、2     [10 左右クッチで方向転換、2     [10 左右クッチャーン]     [10 左右クッチで方向転換、2     [10 左右のか、2     [10 左右のか、2     [10 右のか、2     [10 右のか、2     [ |        |       |    |
| 保存済 C:¥CBuilder6¥C-Style for 2620¥CStyle_Vxx¥User_TJ3B¥Study¥10_左右タッチで方向転換。     アプログラムの上まき保存を確認する     COM8:NG Main Mode: プログラムの上まき保存を確認する                                                                                                    |        | 7     |    |

3. C-Code で PING (超音波距離センサ)を使う

関数名は UINT get\_ping(BYTE pno)

I/O Setup 画面の CN10~CN7 までを PING 設定に変更します。 計測には 20mSec プログラムは占有されます。(CN10~CN7 の 4 個の場合 20mSec × 4=80mSec)

pno パラメータは、計測したCN7からCN10の内、戻り値としてほしいCN番号を指定 定数: CN7~CN10 (CN1~CN10は D\_Main.h で 0~9の値が定数定義されています)

#### 例: PING 設定が CN10~CN7 までの場合

if (get\_ping(CN10) < 100) motor(0,0); // CN10 の値が 10cm 以下で停止 if (get\_ping(CN9) < 100) motor(50,0); // CN9 の値が 10cm 以下で右旋回 if (get\_ping(CN8) < 100) motor(0,50); // CN8 の値が 10cm 以下で左旋回 if (get\_ping(CN7) < 100) motor(-50,-50); // CN7 の値が 10cm 以下で後退 :

入出力設定で PING 設定された CN の gAD[n]の値は get\_ping (n)を呼出した時に計測され A/D の値として格納されています。

PING 設定が CN10 のみの場合は、gAD[CN10]だけが超音波距離センサの計測値となります。

通常の A/D の値は 0~1023 ですが、PING の場合は、0~3000 の値が格納されます。単位:mm 但し 30mm 以下は計測不能または未接続、3000mm 以上は 3000mm の測定値となります。

#### 4. C-Code で 4chUSS (超音波距離センサ PING アダプタボード)を使う

オプションパーツの 4chUSS は超音波センサ(PING)を最大4個接続して I2C 通信にて情報を得る ことができます。ロボット本体に接続した場合と違って、1mS 程度の時間で情報を得ることが出 来ます。

I/O Setup 画面の 4chUSS のチェックボックスにチェックマークを付けます。

関数名は UINT get\_Uss(uss\_no)

uss\_no:0~3 戻り値:0:未接続、30~3000:有効(単位 mm)

外部変数 UINT gUss[4] は get\_Uss()を一回呼出すだけで 4ch 分のデータが格納されます。

gUss[0]:1ch, gUss[1]:2ch, gUss[2]:3ch, gUss[3]:4ch に対応しています。

但し、超音波による距離測定の性質上データ更新は 20mS 毎となりますので、20mS 以内のデータ 要求は、以前のデータを返すこととなります。 5. C-Code で電子コンパス (HMC6352)を使う

I/O Setup 画面の HMC6352 のチェックボックスにチェックマークを付けます。

関数名は UINT get\_hmc(void) 戻り値は地磁気の方位(0~359)の値が返されます。(0度が北の方向です)

例1:地磁気の方位が北:0度付近(±5度)になったらモータ停止 UINT d; d = get\_hmc(); if (355 < d || d < 5) motor(0,0);</p>

## 例2:地磁気の方位が北:180度付近(±5度)になったらモータ停止 UINT d;

 $d = get_hmc();$ 

if (175 < d && d < 185) motor(0, 0);

他社製の HMC6352 を使用する場合は、連続読出しを設定する BOOL set\_hmc(void) を実行する 必要があります(一度実行すればそのセンサは以後連続読出しの設定を記憶します) ※ダイセン製(DSR1302)の場合は、出荷時に実行されています。 6. C-Code で多機能電子コンパス (9D-Cmp/6D-Cmp)を使う

I/O Setup 画面の 9D-Cmp または 6D-Cmp のチェックボックスにチェックマークを付けます。

9D-Cmp: DSR1603 関数名は UINT get bno(BYTE dno) 6D-Cmp: DSR1401 関数名は UINT get\_dir(BYTE dno) dno パラメータは、戻り値としてほしいデータ番号 0~2 を指定します。 0: (Dir) 地磁気の方位(0~359)で 0度が北 1: (Pitch) 前後の角度(0~359)で 180 度が水平 (6D-Cmp は 0~179 で 90 度が水平) 2: (Roll) 左右の角度(0~179)で 90度が水平 例:地磁気の方位が南:180 度付近(±5 度)になったら緑色 LED を点灯 UINT d: while (LOOP) { if (175 < d && d < 185) {  $LED_GREEN = LED_ON;$ } else { LED GREEN = LED OFF; } ※C-Code ならではの便利な使い方

get\_bno() または get\_dir() を一回コールすると外部変数 UINT gDeg[3] に全ての情報が格納され ます。 gDeg[0] が地磁気の方向, gDeg[1] が前後の水平角度, gDeg[2] が左右の水平角度です。

```
while (LOOP) {
                                       // 一回の呼出で Dir, Pitch, Roll を得る
 get bno(0);
 if (175 < gDeg[0] && gDeg[0] < 185) { // 南方向: 180 度付近(±5 度)で
   LED_GREEN = LED_ON;
                                      // 緑色 LED を点灯
 } else {
   LED GREEN = LED OFF;
                                       // 緑色 LED を消灯
 }
 if (85 < gDeg[2] \&\& gDeg[2] < 95) {
                                 // 左右が水平:90 度付近(±5 度)で
   LED RED2 = LED ON;
                                      // 赤色 LED2 を点灯
 } else {
   LED_RED2 = LED_OFF;
                                       // 赤色 LED2 を消灯
 }
}
```

7. C-Code でカラーイメージセンサ(Pixy Cam.)を使う

I/O Setup 画面の Pixy Cam. のチェックボックスにチェックマークを付けます。

関数名は以下の6個が使用出来ます。 UINT get\_pixydat\_x (BYTE sig\_no) 指定された sig no: 1~7の中心水平座標値を返す(0:無、1~320:有効) UINT get pixydat y (BYTE sig no) 指定された sig\_no: 1~7 の中心垂直座標値を返す(0:無、1~200: 有効) UINT get pixydat w(BYTE sig no) 指定された sig\_no: 1~7の水平サイズを返す(0:無、1~320:有効) UINT get pixydat h(BYTE sig no) 指定された sig no: 1~7の垂直サイズを返す(0:無、1~200:有効) UINT get\_pixydat\_s(BYTE sig\_no) 指定された sig no: 1~7の面積を返す(0:無、100~64000:有効) get pixydat w(sig no)とget pixydat h(sig no)を掛合せた値を返します。 BOOL chk\_pixydat\_p(BYTE sig\_no, UINT pos) 指定された sig\_no: 1~7 が pos:9 分割された画面位置の有無を返す (true: 有, false: 無) UINT pos 値の与え方 (MSB) 15, 14, 13, 12, 11, 10, 9, 8, 7, 6, 5, 4, 3, 2, 1, 0 (LSB) Position No. POS No - - - - 9 8 7 - 6 5 4 - 3 2 1 [1] [2] [3] [4] [5] [6] [7] [8] [9] 例:sig no:1が画面左側 [1], [4], [7]の何れかに現れたかを判定する場合 if (chk pixydat p(1, 0x0111)) { // 発見した処理 } else { // 未発見の処理 }

画面座標は左上側が x:0, y:0, で右下側が x:320, y:200 となります。
 PixyCam のデータは 20mS 間隔で更新されるので、各関数を 20mS 以内にコールした場合は、更新前のデータを返します。

BOOL i2c\_get\_pixy(void) と BYTE get\_pixydat\_index(BYTE sig\_no) は上記 6 個の関数内でコ ールされる内部関数なので、特にコールする必要はありません。

## 8. C-Code でサブプログラムを作成

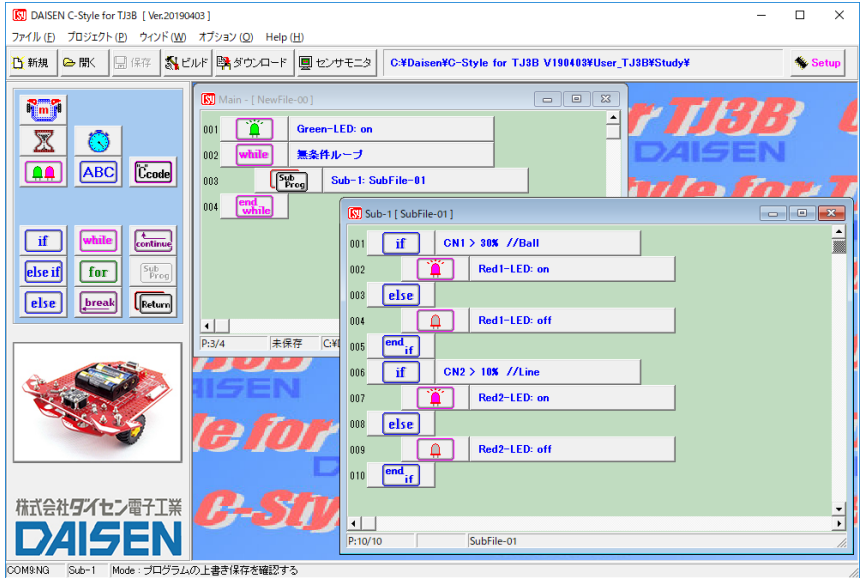

- 通常の C-Style の編集モードで サブプログラムを作成してビル ドのみ実行します。
- 2 編集モードを C-Code に切り換 えて①でビルドした時に作成さ れる C-Code ファイルを開きま す。
- C-Code ファイルを編集後は C-Style へは変換されないので 別の名前で保存します。

| 🔀 Main - [ NewFile-00.c ]                                                             |                      |
|---------------------------------------------------------------------------------------|----------------------|
| #include "D_Main.h"<br>#include "D_I2C.h"<br>#include "D_I2C.h"<br>#include "D_SIO.h" | ^ `                  |
| #include "D_EIO.h"                                                                    | 関数のプロトタイプ宣言          |
| // Functions                                                                          | この宣言文があると関数の記述       |
| <pre>void user_sub_1(void); void user_main(void); //</pre>                            | する順番は不定で構わない。        |
| // Program Name : SubFile-01.C                                                        | C_Code 編集では、豆は値のある関  |
| void user_sub_1(void)                                                                 | かわ 引数のある関数を任音に作      |
| if (gAD[CN1] > 306) {                                                                 | 成せることが出来ます           |
| <pre>set_Led(1, LED_UN); } else {    set_Led(1, LED_OFF); </pre>                      | 例:UINT Func1(BYTE n) |
| }<br>if (gAD[CN2] > 102) {<br>set Led(2, LED ON);                                     |                      |
| } else {<br>set Led(2, LED OFF);                                                      |                      |
| }                                                                                     |                      |
| //Name : NewFile-OO.C                                                                 |                      |
| //void user main(void)                                                                |                      |
| {     set Led(0, LED ON):                                                             |                      |
| while (TRUE) {                                                                        |                      |
| } }                                                                                   |                      |
| //                                                                                    |                      |
| <                                                                                     | >                    |
| 保存済 C:¥Daisen¥C-Style for TJ3B V190315¥User_TJ3B¥NewFile-00.c //                      |                      |

#### 9. C-Code でサブプログラムをタイマ割込み内で実行させる方法

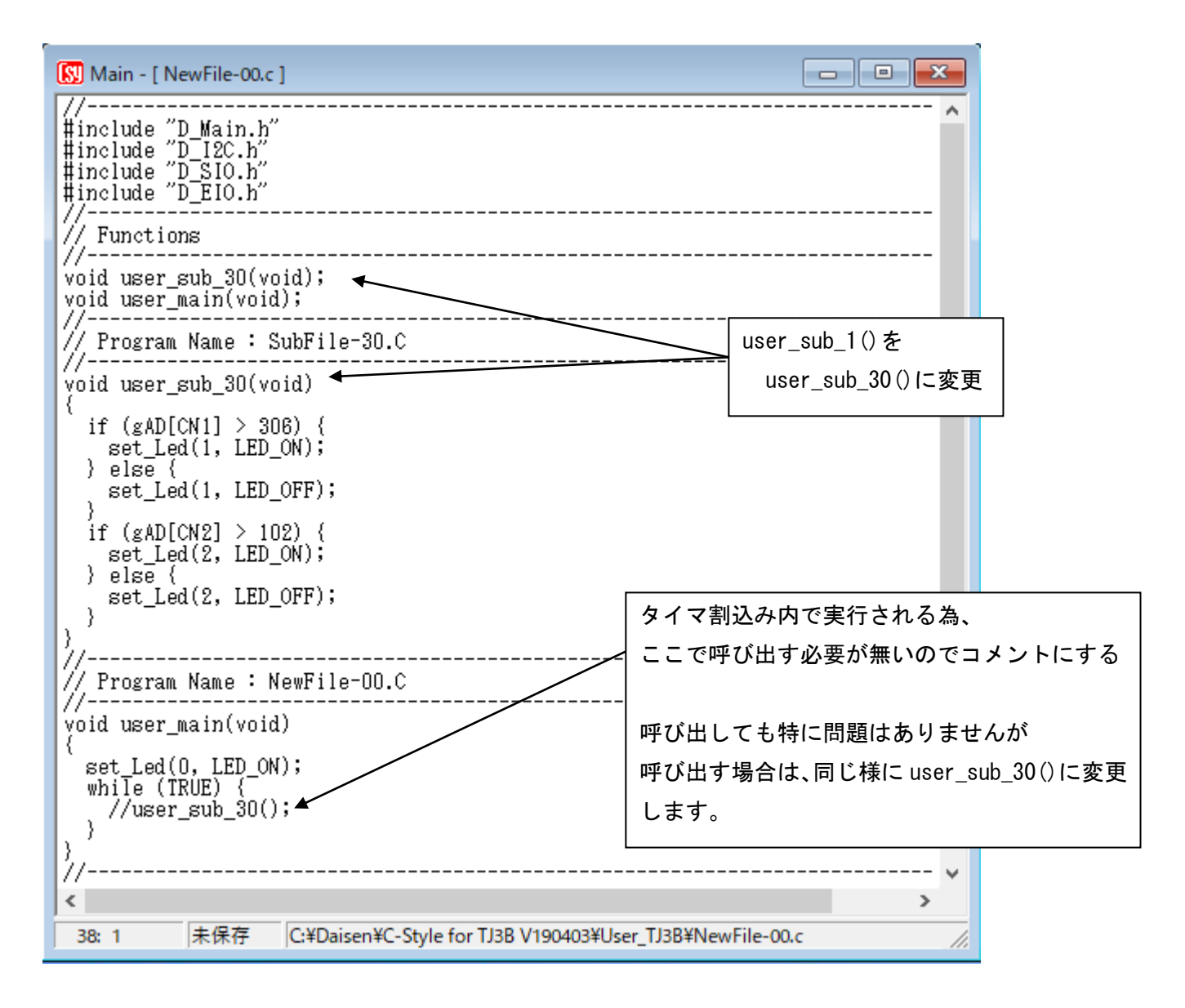

C-Style のファームウェア(Build\_V19xxxx)内にある "D\_Main.C"のタイマ割込み内で実行でき るサブプログラムの名前は "user\_sub\_30(void)"と固定の名称で指定していますので、ユーザ が C-Code 編集にてサブプログラムの関数名をこの名前で記述すると自動的にタイマ割込み内で 実行されます。

上記の例では、user\_sub\_1(void) を user\_sub\_30(void)に変更しています。

また user\_main()内で呼び出されていた user\_sub\_1()はメインでは呼び出す必要がなくなります

記述ルールとしては、センサ値の判定、LED の点灯制御、変数の演算などにして下さい。

タイマ割込みは 1mS 毎に発生しますので、処理時間の長い記述は避けて下さい。

またモータ制御関数や I2C 関連の関数を呼出すとプログラムの暴走が発生し致命的な故障になる 可能性がありますので注意して下さい。

```
例:割込み内でセンサを監視してモータを止める方法
//-----
// 割込み内で CN2 が 10%以上を監視
void user sub 30(void)
{
  if (102 < gAD[CN2]) { // CN2 が 10% 以上を監視、102 = (10% × 1024) ÷ 100%
    gV[VAR A] = 1; // C-Style での変数 A のこと
  }
}
//-----
// ユーザのメインプログラムで変数の変化を監視
void user main(void)
{
 gV[VAR_A] = 0;
                          // 最初は変数 A を 0 にすること
 while (LOOP) {
   if (gV[VAR_A] == 0) {
                           // 変数 A が 0 の時の処理
                          // 変数 A が 0 の間モータは 30%で前進
    motor (30, 30);
    get_ping(CN10);
                           // PING 情報の習得等の時間の長い処理中でも
    :
                           // 割込み内で CN2 を監視しているので
                           // ここでの処理が終わった時に変数 A の値が1に
   } else if (gV[VAR_A] == 1) { // 変数 A が 1 の時の処理
    motor (-30, -30);
                          // モータを後退させる
                         // CN2 が 10%以下の間ループ(10%以上になるまで戻る)
// CN2 が 10%以上の間ループ(10%以下になるまで戻る)
    while (gAD[CN2] < 102);
    while (102 < gAD[CN2]);
                          // モータを停止する
    motor(0, 0);
    gV[VAR_A] = 0;
                           // 変数 A を 0 に 戻 す
   }
 }
}
//-
```

この場合、割込み内で CN2 を常に監視しているので変数 A が 1 にされた場合、メインプログラム ではどこで変数 A を 0 に戻すかがポイントとなりますので、よく考えてみて下さい。

# 

〒556-0005 大阪市浪速区日本橋4丁目9-24 TEL 06-6631-5553 (FAX 06-6631-6886) URL http://www.daisendenshi.com Email ddk@daisendenshi.com